Cintiq Companion 2 起動~初期設定 チュートリアル

### 1. 電源を入れる

↑が電源ポートとなります

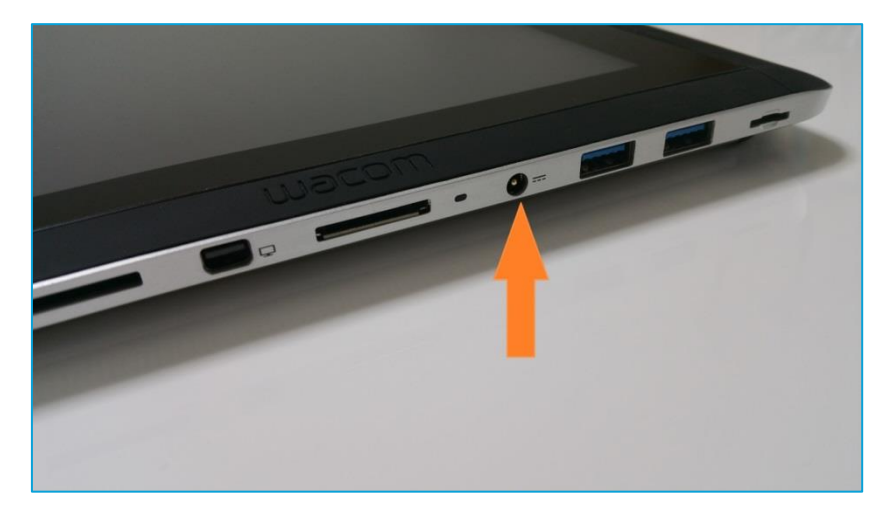

### AC アダプタを差し込み

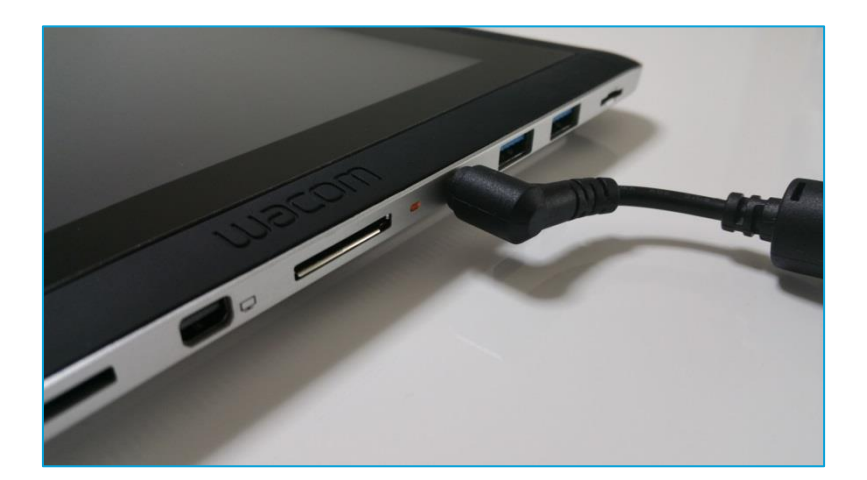

### 反対側の電源スイッチを3秒下にスライドさせます

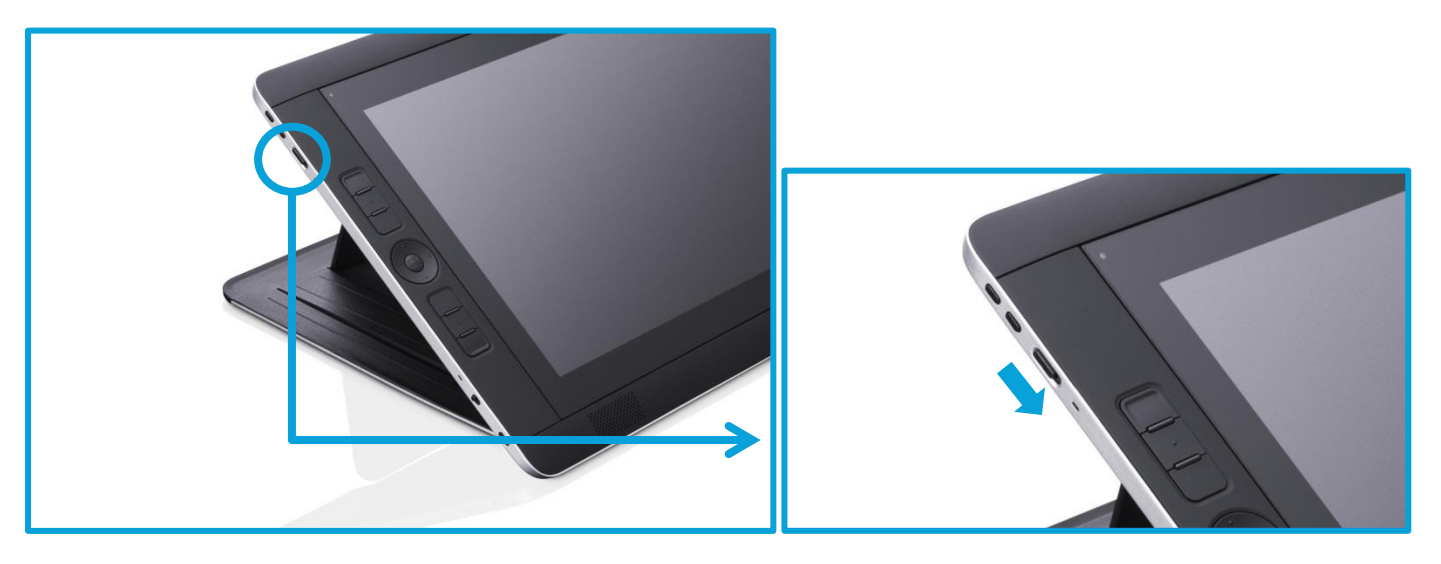

# 2. 初期設定

起動すると『Region and language』が表示されます(詳細は4ページ)

| Re           | egion                                   | and language                           |             |
|--------------|-----------------------------------------|----------------------------------------|-------------|
| Ueu          |                                         | 3 3                                    | mocom       |
| Eng          | lish (United Kingdom                    | 1)                                     |             |
| Eng<br>Cou   | lish (United States)<br>untry or region | United States                          | このページの一番下に  |
| Арт          | o language                              | English (United States)                | 『日本語』が有ります。 |
| Кеу          | board layout                            | US                                     |             |
| Tim          | ie zone                                 | (UTC-08:00) Pacific Time (US & Canada) | ·           |
| esp          | añol                                    |                                        |             |
| frar         | nçais                                   |                                        |             |
| itali<br>Nec | ano<br>derlands                         |                                        |             |
| por          | tuguês (Brasil)                         |                                        |             |
| рус          | ский                                    |                                        |             |
| 한=<br>由·     | <del>(</del> 简体)                        |                                        |             |
| 中文           | (繁體) (中華民國)                             |                                        |             |
| Fi A         | ·語                                      |                                        |             |
| - ¢          |                                         |                                        |             |

この時、必ず『日本語』を選択してください

# 起動画面

|               | Region                            | and language                           | wacom |  |  |  |  |  |  |
|---------------|-----------------------------------|----------------------------------------|-------|--|--|--|--|--|--|
|               | Deutsch<br>English (United Kingdo | Deutsch English (United Kingdom)       |       |  |  |  |  |  |  |
|               | English (United States)           |                                        |       |  |  |  |  |  |  |
|               | Country or region                 | United States                          |       |  |  |  |  |  |  |
|               | App language                      | English (United States)                |       |  |  |  |  |  |  |
| スクロール         | Keyboard layout                   | US 🗸                                   |       |  |  |  |  |  |  |
| MARCH LANK SP | Time zone                         | (UTC-08:00) Pacific Time (US & Canada) |       |  |  |  |  |  |  |
|               | español                           |                                        |       |  |  |  |  |  |  |
|               | français                          |                                        |       |  |  |  |  |  |  |
|               | italiano                          |                                        |       |  |  |  |  |  |  |
|               | Nederlands                        |                                        |       |  |  |  |  |  |  |
|               | polski                            |                                        |       |  |  |  |  |  |  |
| <del>ф</del>  |                                   | Next                                   |       |  |  |  |  |  |  |

# 指で下にスクロールすると『日本語』が出てきます

|                    | Region                             | and language                                |      | шасот         |
|--------------------|------------------------------------|---------------------------------------------|------|---------------|
|                    | Time zone                          | (UTC) Dublin, Edinburgh, Lisbon, London 🗸 🗸 |      | 1.6           |
|                    | English (United States)<br>español |                                             |      |               |
|                    | français                           |                                             |      |               |
|                    | italiano<br>Nederlands             |                                             |      | L. M. S. Mark |
| No. 19 Contraction | polski                             |                                             |      | Without the   |
|                    | português (Brasil)<br>русский      |                                             |      |               |
| The second second  | 한국어                                |                                             |      |               |
| C. C. B. Barris    | 中文(画体)<br>中文(繁體) (中華民國)            |                                             |      |               |
|                    | 日本語                                |                                             |      |               |
| ¢                  |                                    |                                             | Next |               |

### 『日本語』を選択

『日本語』を選択すると、表示が日本語に切り替わります

『次へ』を選択

| Nederlands          |                      |  |
|---------------------|----------------------|--|
| polski              |                      |  |
| русский             |                      |  |
| 한국어                 |                      |  |
| 中文(裔体)              |                      |  |
| 中文(繁體) (中華民國)       |                      |  |
| 日本語                 |                      |  |
| 国または地域(C)           | 日本 🗸                 |  |
| アプリの言語(L)           | 日本語(日本)              |  |
| キーボードレイアウト(K)       | Microsoft IME        |  |
| and a second second | (UTC+09:00) 大阪、札幌、東京 |  |

### プロダクトキー入力画面

|    | プロダクト キーを入力して                                                                                                    | ください                                                         | wacom |
|----|----------------------------------------------------------------------------------------------------|--------------------------------------------------------------|-------|
|    | ここでプロダクト キーを入力します。プロダクト キーは、Windows の DVD が入っていそパッケージか、<br>Certificate of Authenticity のステッカーで探してください。Certificate of Authenticity のステッカ<br>テリー コンパートメント内部にあります (ノート PC が電源に接続されている間はパッテリーを外しても<br>プロダクト キーは次のような形式です: XXXXXX-XXXXX-XXXXXX-XXXXXX | Windows を購入したときのメールか、<br>ーは、PC、電源コード、ノート PC のパッ<br>問題かりません)。 |       |
|    | ፓዐቻንՒ ‡-                                                                                                    |                                                              |       |
|    |                                                                                                    |                                                              |       |
|    |                                                                                                    |                                                              |       |
|    | ブライバシーに関する声明(P)                                                                                                    |                                                              |       |
| ¢. |                                                                                                    | 次へ(N) スキップ(IQ                                                |       |

プロダクトキーは AC アダプタのシールに書いてあります(6ページへ)

### AC アダプタのシールを確認

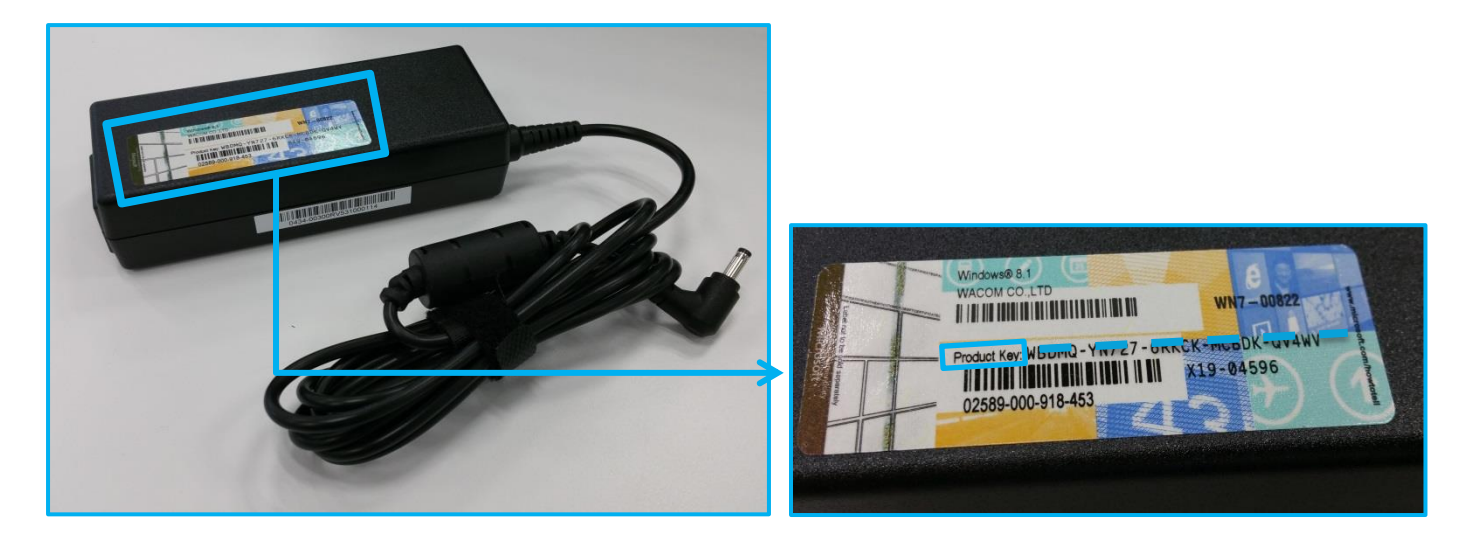

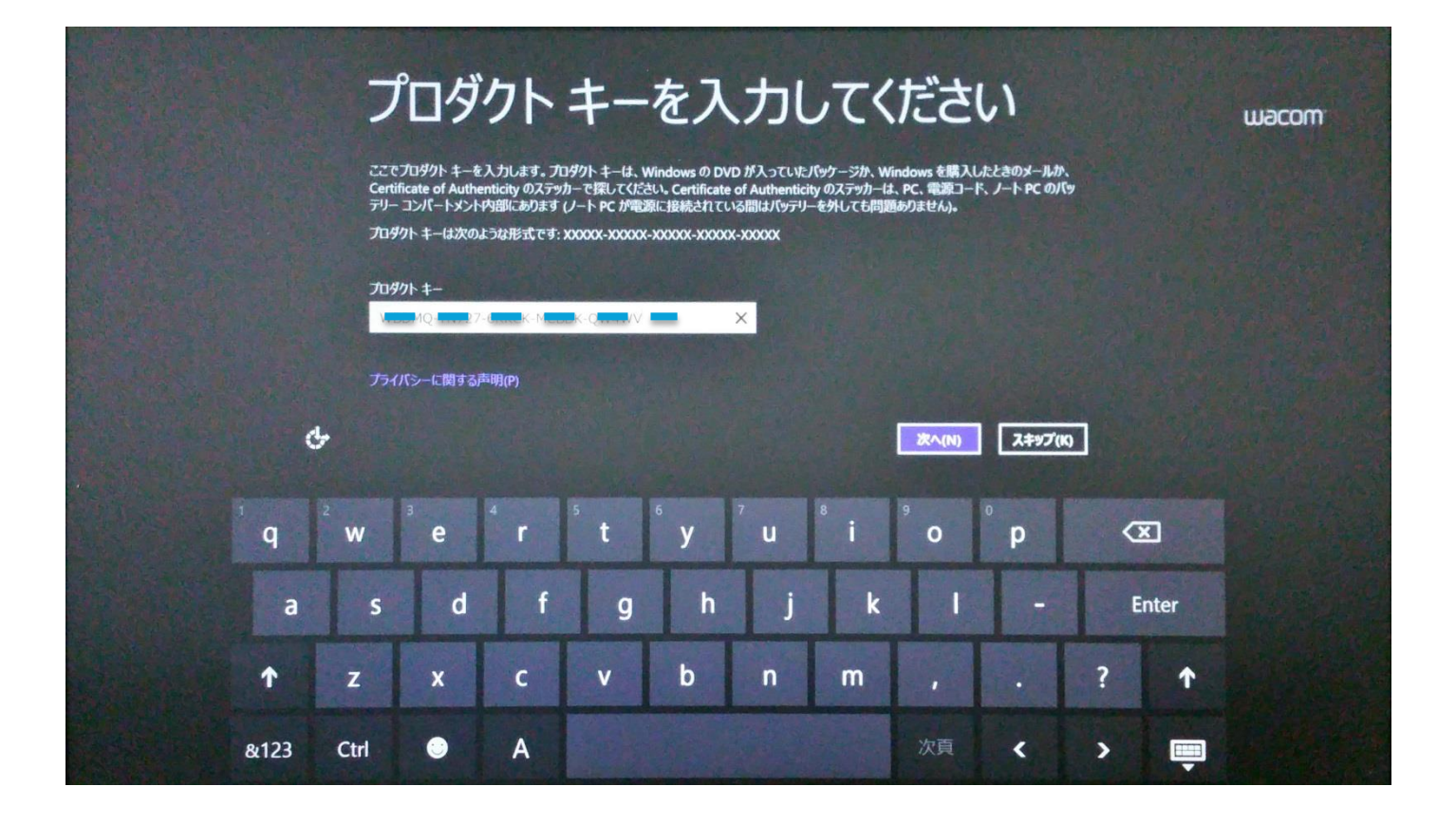

プロダクトキーの入力は、購入してから最初に起動した時のみ必要です 次回からは求められません 『ー』は自動的に入力されます

### 『同意します』を選択

# <section-header><section-header><text><text><text><section-header><text><text>

# 好きな PC 名を入力し、『次へ』をクリック

| パーソナル設定<br>Fetades and, PC に Fetade S mitely it a La 3. 細かい (- ソナル設定は後で行えます.<br>PC & Ca J<br>Vitome PC |                |        |                |        |                |                |        |                |        |        |   |      |  |
|----------------------------------------------------------------------------------------------------|----------------|--------|----------------|--------|----------------|----------------|--------|----------------|--------|--------|---|------|--|
|                                                                                                    |                | ŀ      |                |        |                |                |        |                |        | 次へ(N)  |   |      |  |
|                                                                                                    | <sup>1</sup> q | 2<br>W | <sup>3</sup> e | 4<br>r | <sup>s</sup> t | <sup>6</sup> у | 7<br>U | <sup>8</sup> i | 9<br>O | •<br>p | C | ×    |  |
|                                                                                                    | а              | s      | d              | f      | g              | h              | j      | k              | I      | -      | E | nter |  |
|                                                                                                    | ſ              | Z      | x              | с      | v              | b              | n      | m              | ,      |        | ? | ſ    |  |
|                                                                                                    | &123           | Ctrl   | 0              | A      |                |                |        |                | 次頁     | <      | > |      |  |

# Wi-Fi 設定画面(この設定はスキップします)

| ۲ | オンラインに接続                                   |
|---|--------------------------------------------|
|   | PC の設定を完了するため、ネットワークを選んで接続してください。<br>Wi-Fi |
|   |                                            |
|   |                                            |
|   |                                            |
| ¢ | この手段をスキップする                                |

# 『簡単設定を使う』をクリック

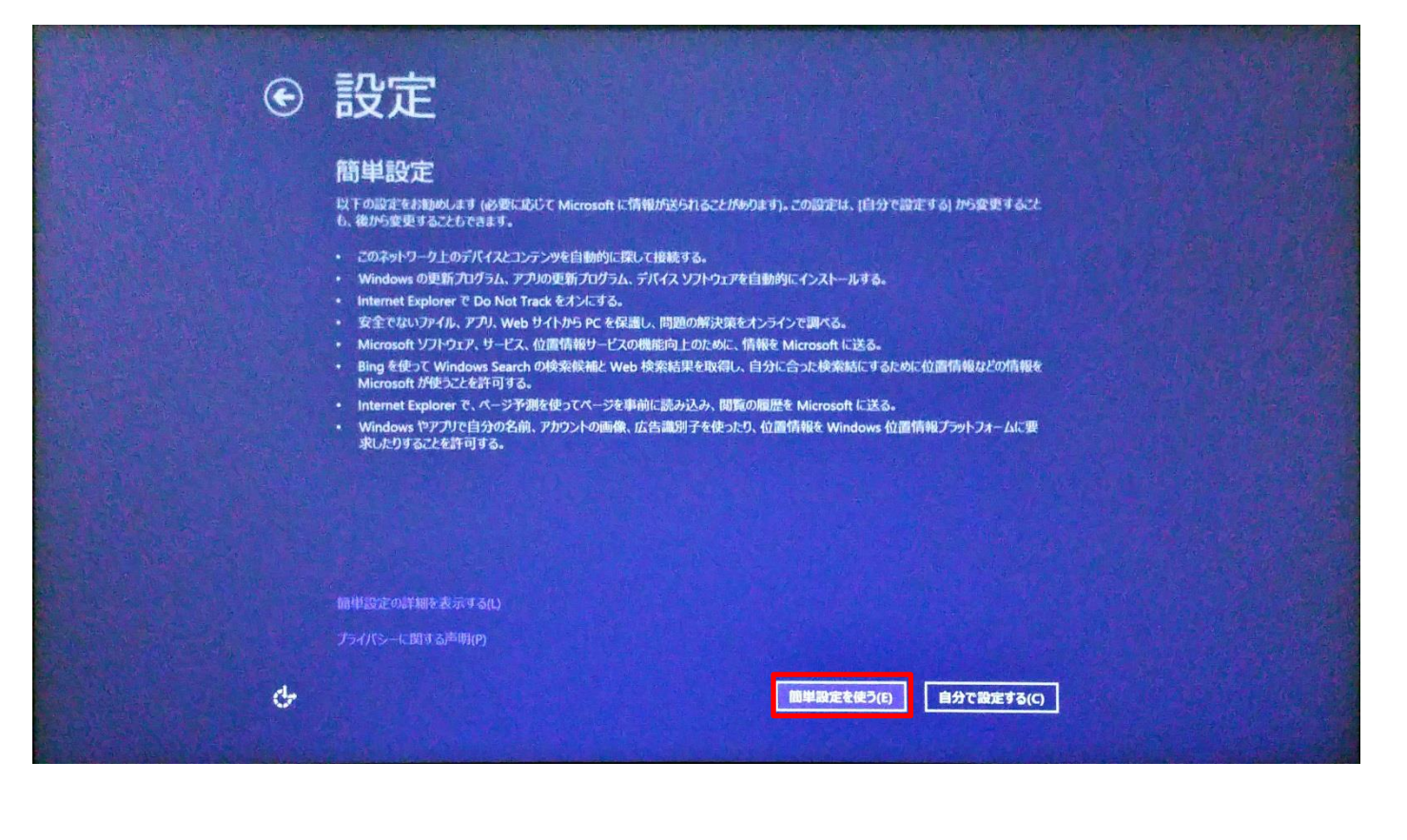

### 好きなユーザー名、パスワードを入力し、『完了』をクリック

| ● お使いのアカウント |                       |        |                     |          |                           |                |               |                |        |                |   |         |  |
|-------------|-----------------------|--------|---------------------|----------|---------------------------|----------------|---------------|----------------|--------|----------------|---|---------|--|
|             |                       | パスワ    | リードを作る場合            | は、覚えやすく、 | やすく、他人からは推測されにくいものにしましょう。 |                |               |                |        |                |   |         |  |
|             |                       | ש-ב    | f-名(U)              | ØI: Ta   | ro                        |                |               |                |        |                |   |         |  |
|             |                       | パスワ    | ₽- <b>ド(</b> ₽)     |          |                           |                |               |                |        |                |   |         |  |
|             |                       | פגא    | ードの確認入力             | )(R)     |                           |                |               |                |        |                |   |         |  |
|             |                       | יגא    | )- <b>FOL</b> >F(H) | _        |                           |                |               |                |        |                |   |         |  |
|             |                       | y.     |                     |          |                           |                |               |                |        | <b>\$7</b> (5) |   |         |  |
|             | <sup>1</sup> <b>q</b> | 2<br>W | <sup>3</sup> e      | 4<br>r   | 5<br>t                    | <sup>6</sup> у | 7<br><b>U</b> | <sup>8</sup> i | 9<br>0 | ° <b>р</b>     | 0 | ×       |  |
|             | а                     | S      | d                   | f        | g                         | h              | j             | k              | 1      | -              | E | inter   |  |
|             | 1                     | Z      | x                   | С        | v                         | b              | n             | m              |        | •              | ? | î       |  |
|             | &123                  | Ctrl   | •                   | あ        |                           |                |               |                | 次頁     | <              | > | <b></b> |  |

この情報は次からパソコンを起動するときに必要になります。メモなどで記録しておいて下さい

尚、マイクロソフトのアカウントに登録した場合はその情報に切り替わります

### インストール画面に入ります

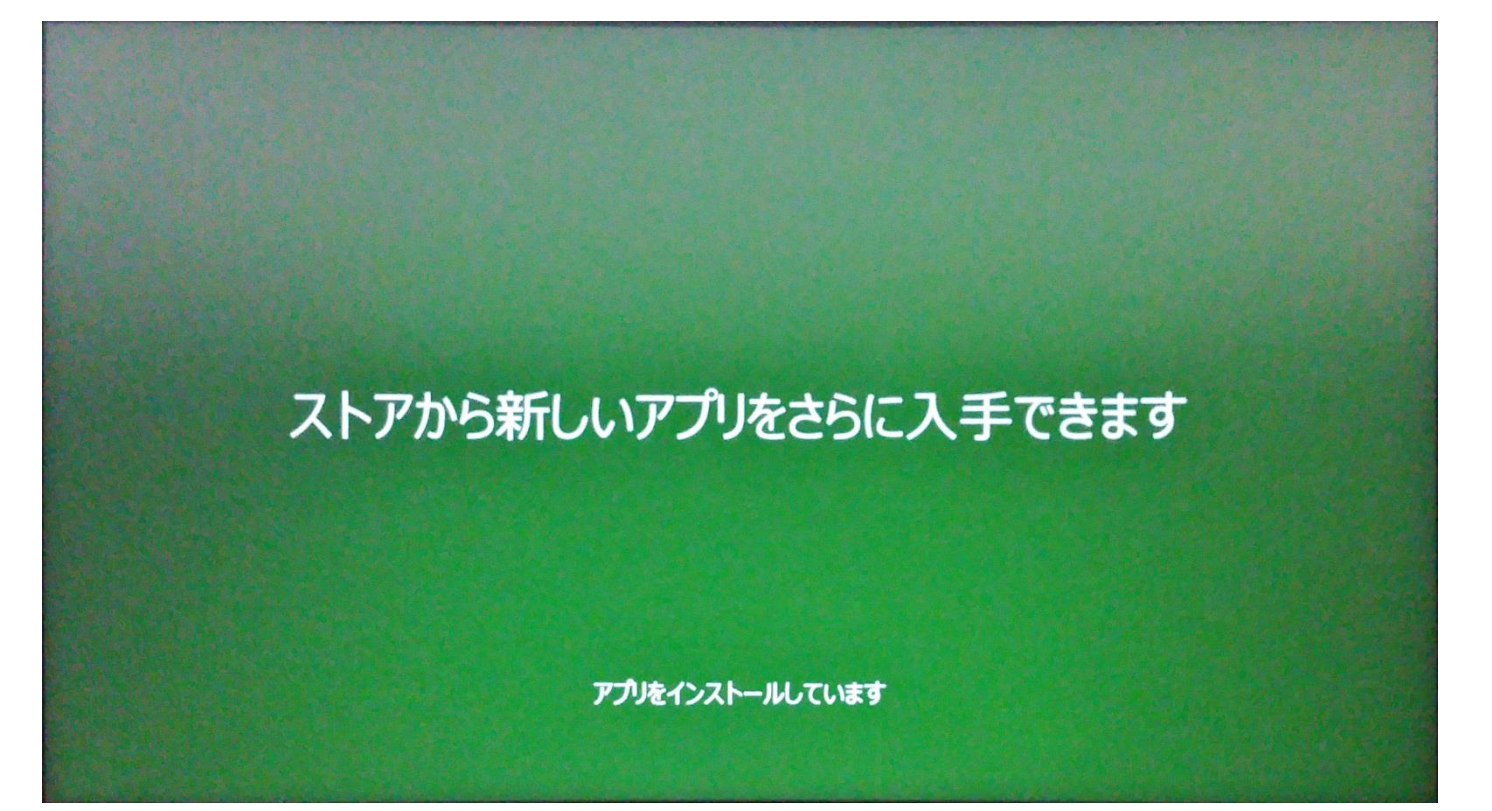

## 初期設定完了です

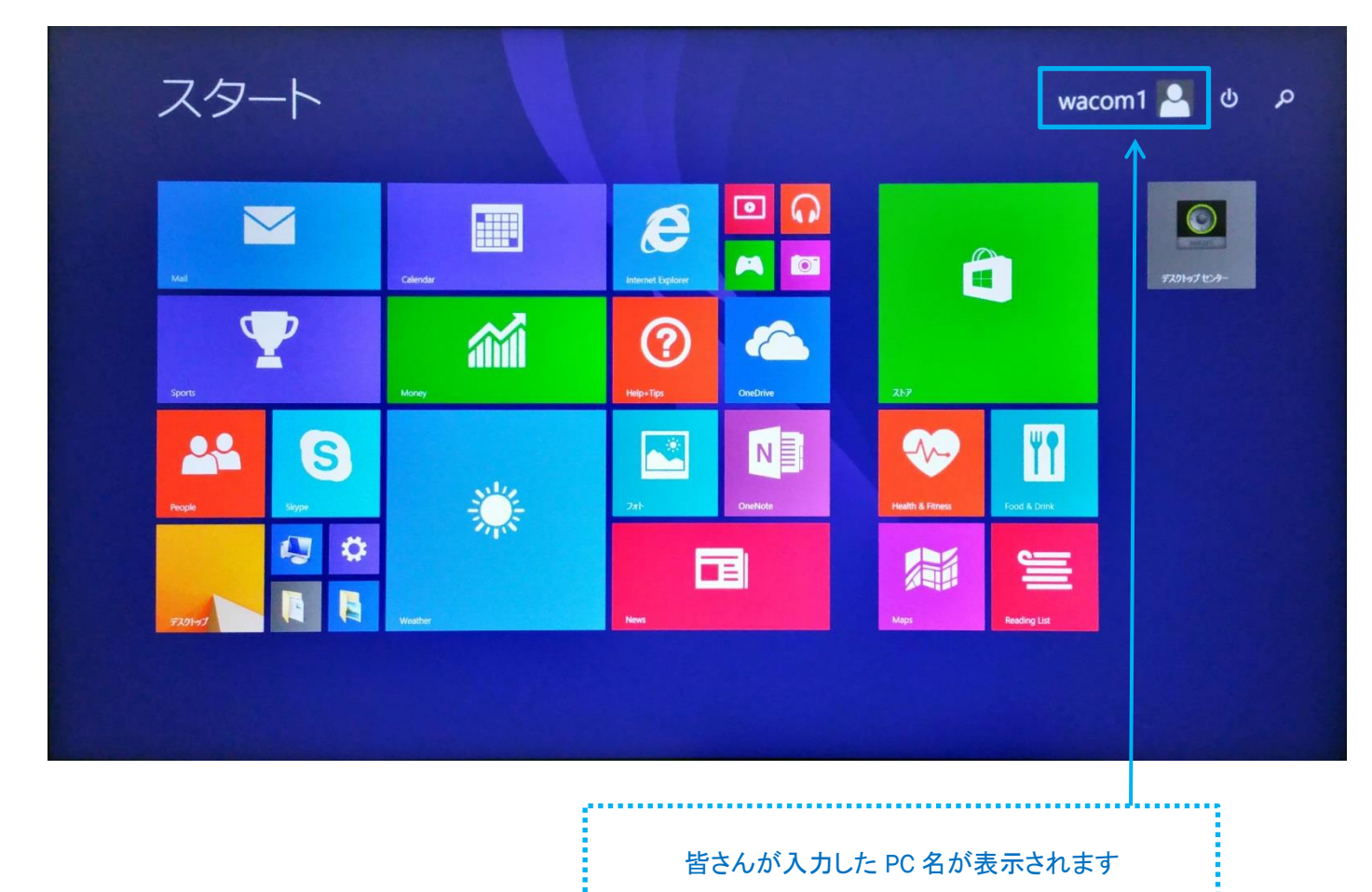

キーボードの接続方法

PC の設定から接続します

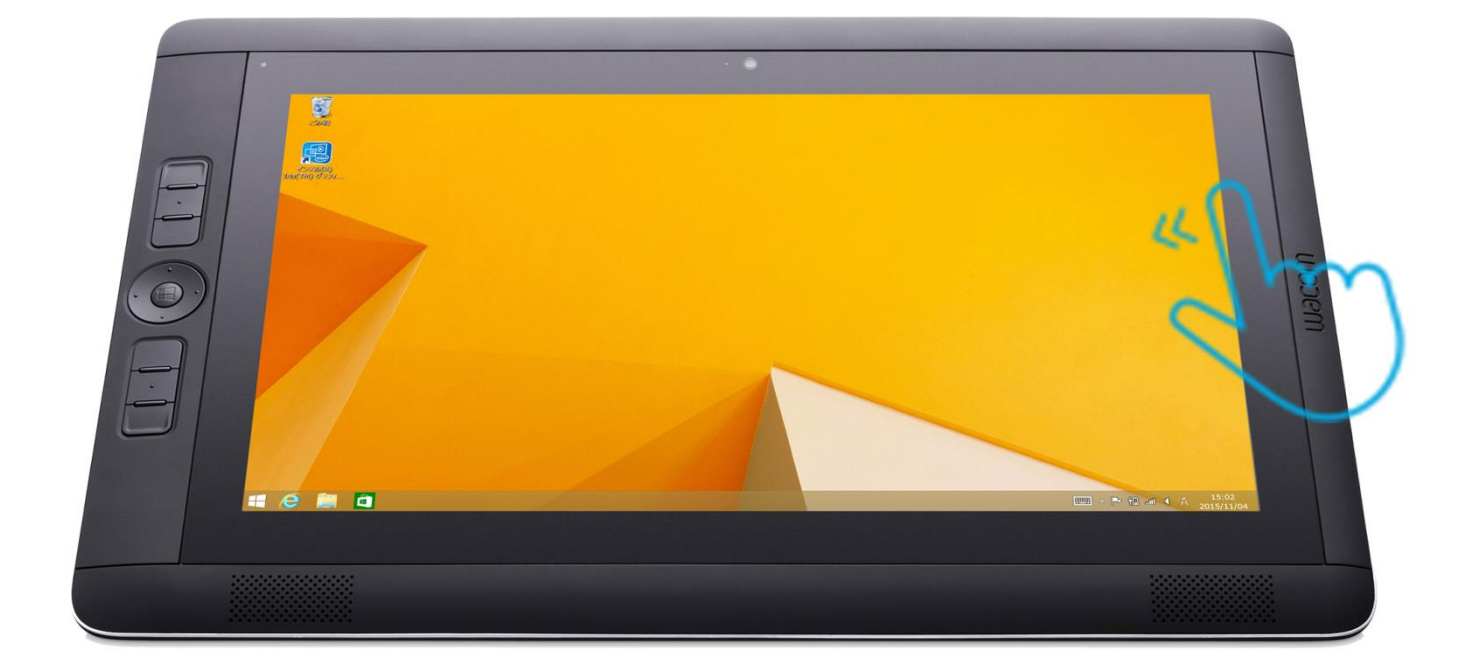

画面の右から指でなぞります

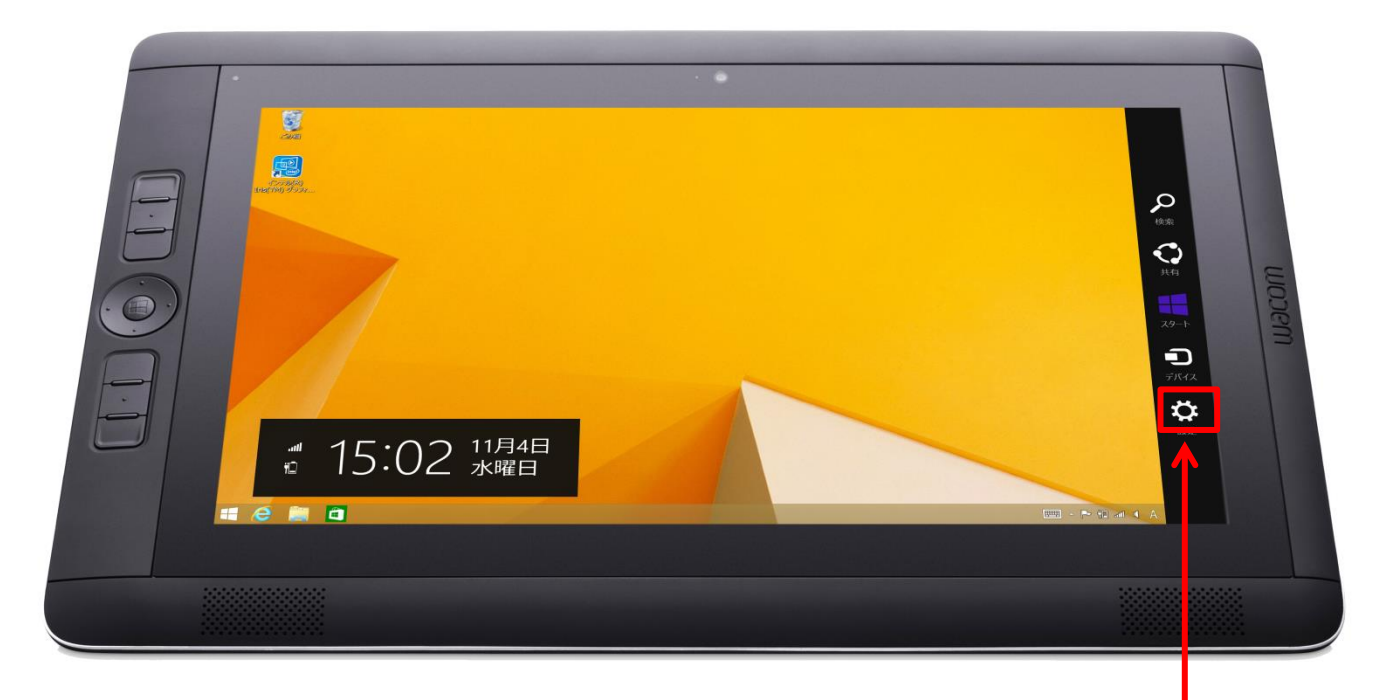

設定を選択

### PC 設定の変更を選択

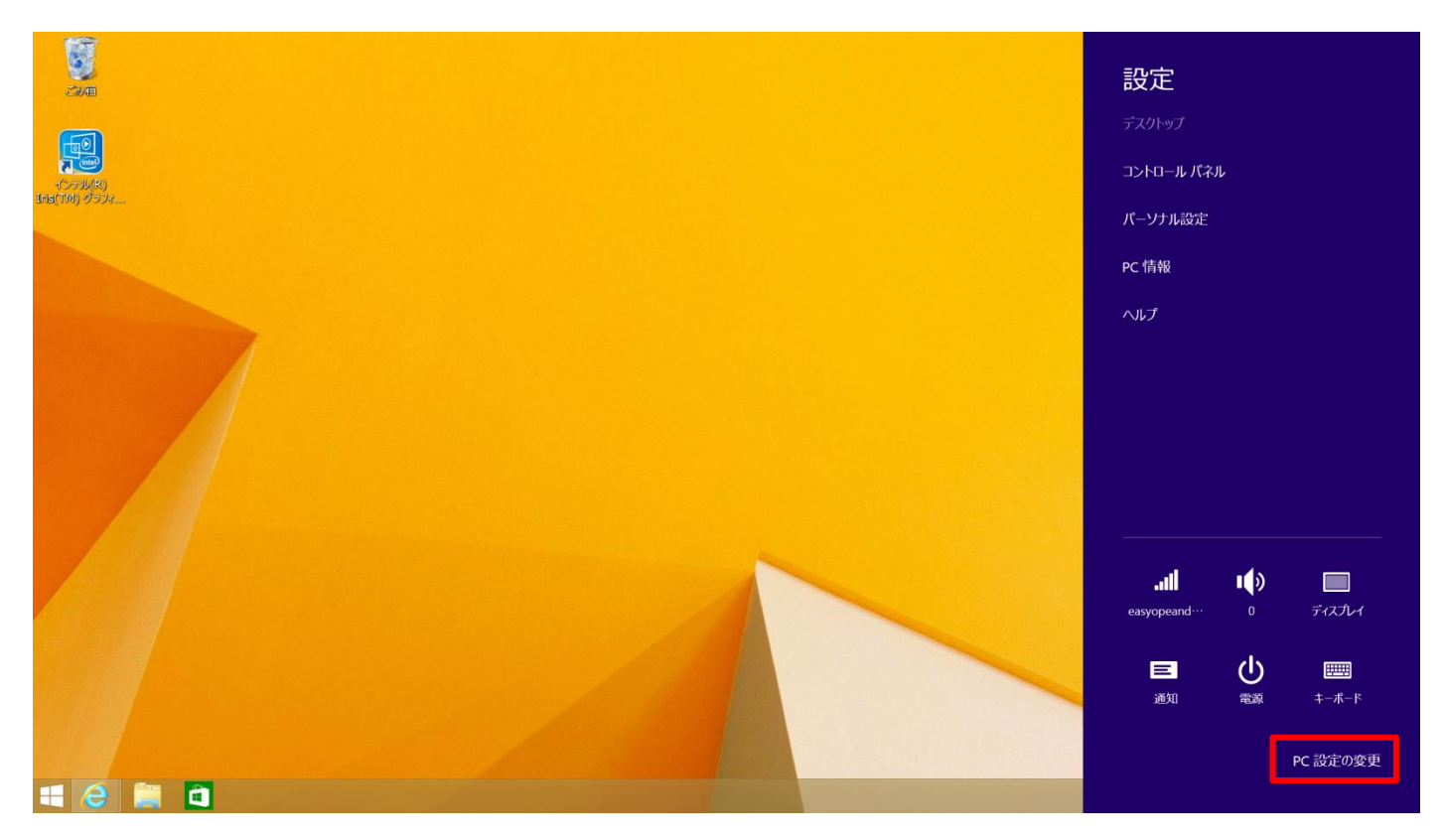

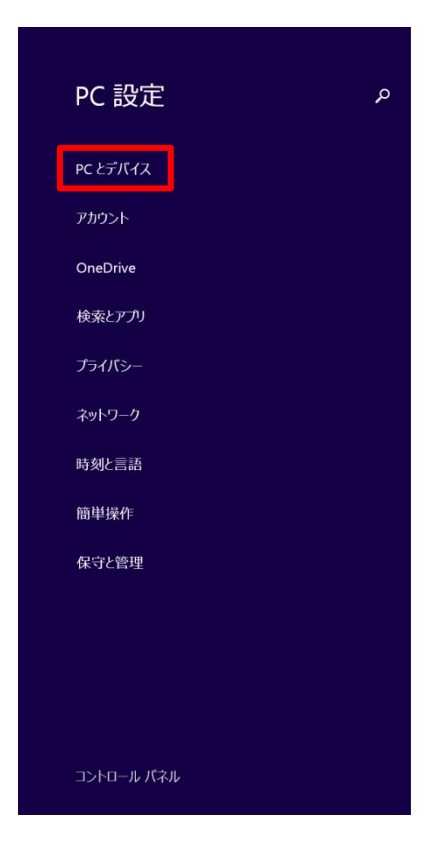

## PC とデバイスを選択

### パーソナル設定

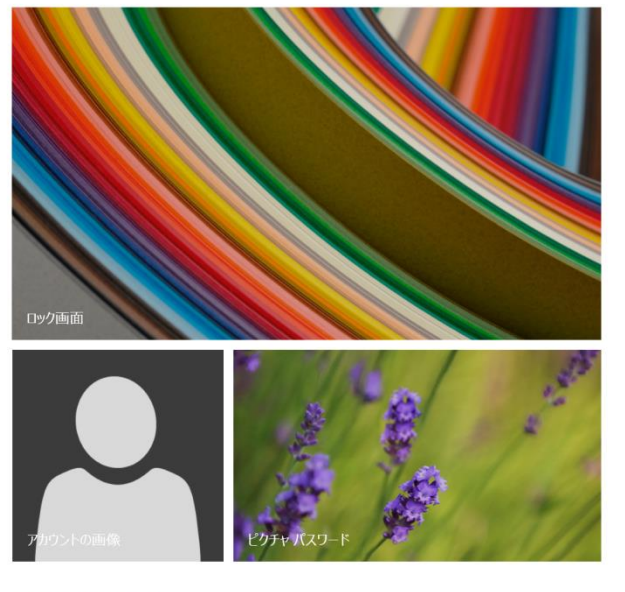

最近使った設定を表示する

# Bluetooth を選択し、『Bluetooth』を ON に 『Wacom Bluetooth Keyboard』を選択

| € PC とデバイス | م | Bluetoothデバイスの管理                                                |
|------------|---|-----------------------------------------------------------------|
| ロック画面      |   | Bluetooth                                                       |
| ディスプレイ     |   | PC で Bluetooth デバイスを検索しています。Bluetooth デバイスからこの PC を検出することもできます。 |
| Bluetooth  |   | Wacom Bluetooth Keyboard<br>ペアリングの準備完了                          |
| デバイス       |   |                                                                 |
| マウスとタッチパッド |   |                                                                 |
| 入力         |   | ▶ 未接続                                                           |
| 画面の操作      |   | ペアリングの準備完了                                                      |

# 『ペアリング』を選択

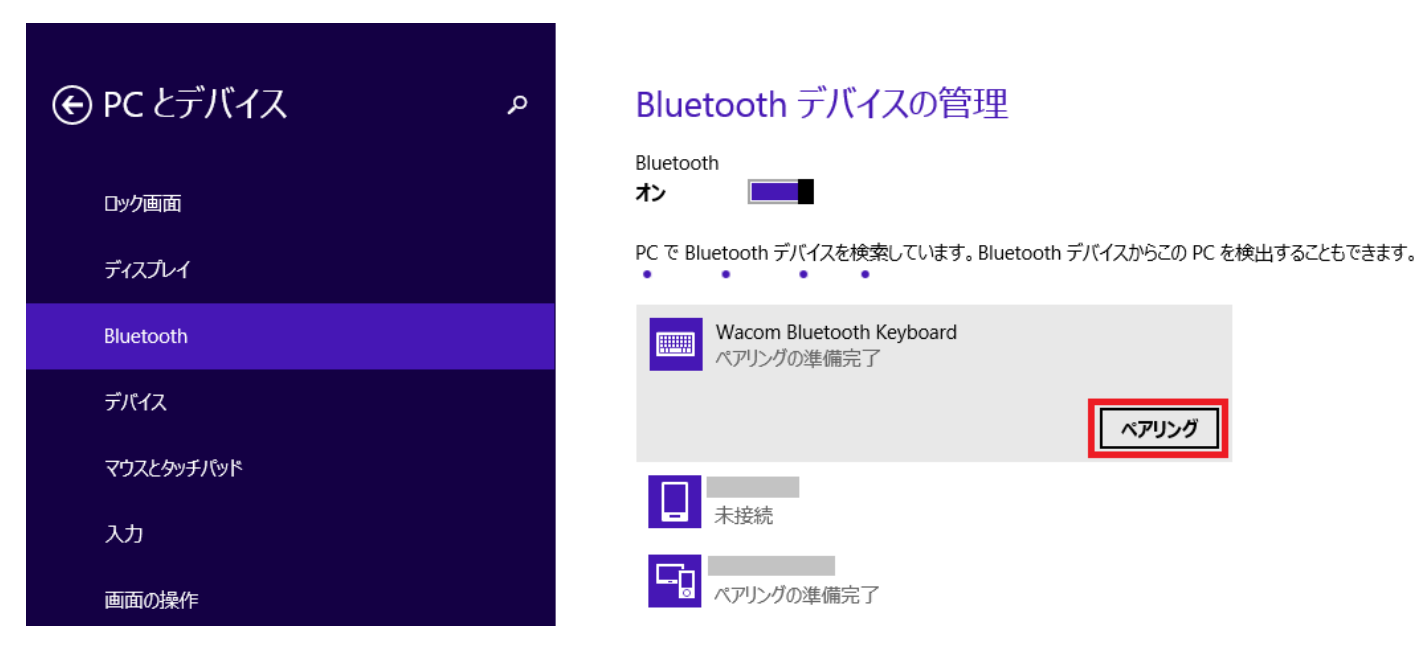

# パスコードが表示されるため、同じものを入力して下さい

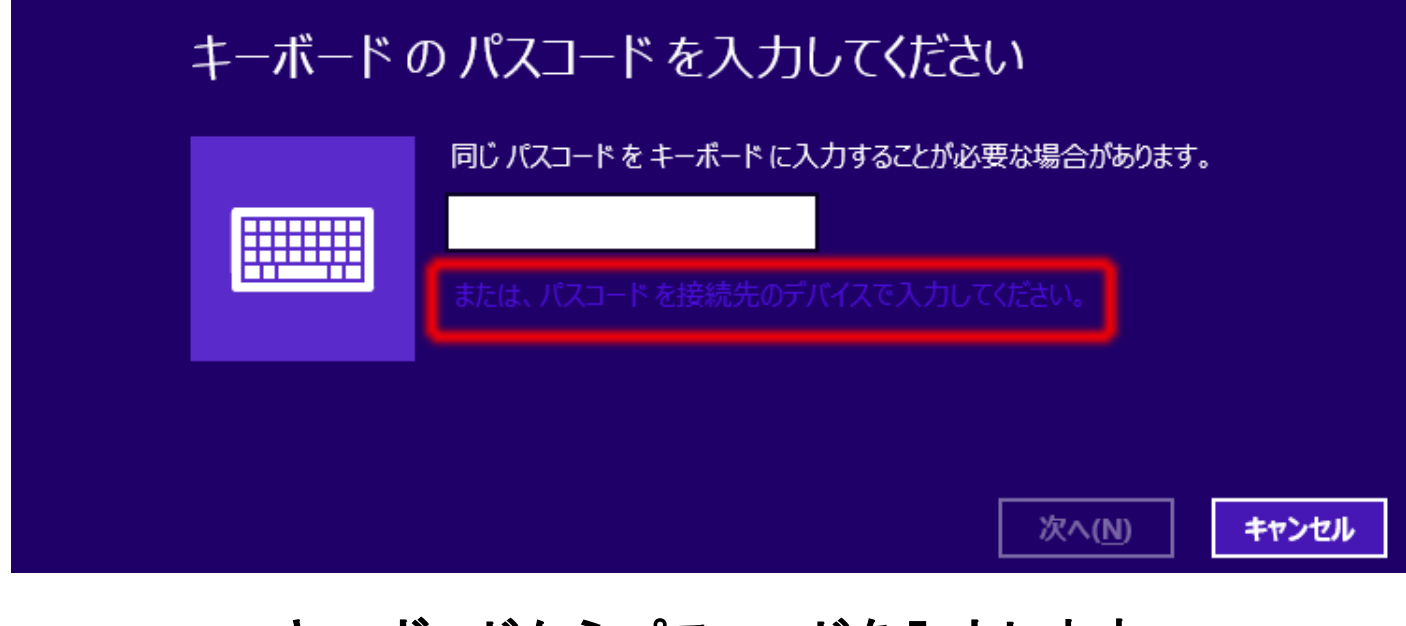

### キーボードからパスコードを入力します

パスコードが表示されない場合は、

「または、パスコードを接続先のデバイスで入力してください」

のリンクをクリックします

入力が終わったら、キーボードの『Enter』を押して下さい